# Workaround for the "can't scan any vehicle" issue

# Step 1: Confirm that this is the issue you're having.

Start BUDS2, and wait for it to show that it doesn't see the connected vehicle. Then, start the task manager (open with control+shift+escape keys) and confirm that the ppl\_ixxat.exe process is **not** running. If it is, you have a **different** issue.

| chier Op     | tions Affic     | <u>h</u> age <u>?</u> |                  |               |                        |         |
|--------------|-----------------|-----------------------|------------------|---------------|------------------------|---------|
| Applications | Processus       | Services              | Performance      | Mise en résea | u Utilisateurs         |         |
| Nom de l'    | îmage           | Nom d'u               | . Proces         | Mémoire       | Description            | •       |
| RAVBq64      | l.exe           | rangeje 1             | 00               | 968 K         | HD Audio               |         |
| RAVBa64      | l.exe           | rangeje1              | 00               | 5 004 K       | HD Audio               |         |
| RAVBq64      | ł.exe           |                       | 00               | 5 208 K       |                        |         |
| RAVBg64      | l.exe           |                       | 00               | 4 956 K       |                        |         |
| ppl_ixxat    | t.exe *32       | rangeje1              | 00               | 33 424 K      | ppl_ixxat              |         |
| notepad      | ++.exe *32      | rangeje1              | 00               | 9 592 K       | Notepad                | =       |
| mobsync      | mobsync.exe     |                       | 00               | 2 924 K       | Microsoft              |         |
| igfxTray.    | igfxTray.exe    |                       | 00               | 3 168 K       | igfxTray               |         |
| igfxHK.exe   |                 | rangeje 1             | 00               | 2 708 K       | igfxHK Mo              |         |
| igfxEM.e     | xe              | rangeje1              | 00               | 3 408 K       | igfxEM M               |         |
| hidfind.e    | xe              | rangeje1              | 00               | 1944 K        | Alps Point             |         |
| g2mstart     | .exe *32        | rangeje1              | 00               | 4 328 K       | GoToMee                |         |
| g2mlauno     | ther.exe *32    | rangeje1              | 00               | 15 716 K      | GoToMee                |         |
| g2mcomr      | n.exe *32       | rangeje1              | 00               | 32 496 K      | GoToMee                |         |
| explorer.    | exe             | rangeje1              | 00               | 44 812 K      | Explorate              |         |
| dwm.exe      | :               | rangeje1              | 00               | 14 568 K      | Gestionna              |         |
| dllhost.e:   | xe *32          | rangeje1              | 00               | 1840 K        | COM Surr               |         |
|              | ***             |                       |                  | 100010        |                        |         |
| A            | fficher les pro | cessus de t           | ous les utilisat | eurs          | Arrê <u>t</u> er le pr | ocessus |

#### Windows 10

| D                      | -                                 |             |         |       |         |          |            |        |         |   |
|------------------------|-----------------------------------|-------------|---------|-------|---------|----------|------------|--------|---------|---|
| Processes              | Performance                       | App history | Startup | Users | Details | Services |            |        |         |   |
|                        | ^                                 |             |         |       |         | 2%       | 26%        | 0%     | 0%      |   |
| Name                   |                                   |             | Statu   | s     |         | CPU      | Memory     | Disk   | Network |   |
| Apps (4)               |                                   |             |         |       |         |          |            |        |         | 1 |
| ✓ ( B) BU              | DS2.exe (32 bit                   | ) (3)       |         |       |         | 0%       | 214.9 MB   | 0 MB/s | 0 Mbps  |   |
| Ø₿ B                   | UDS2.exe (32 h                    | it)         |         |       |         | 0%       | 194.1 MB   | 0 MB/s | 0 Mbps  |   |
|                        | onsole Window                     | w Host      |         |       |         | 0%       | 4.0 MB     | 0 MB/s | 0 Mbps  |   |
| ppl_ixxat.exe (32 bit) |                                   |             |         |       |         | 0%       | 16.8 MB    | 0 MB/s | 0 Mbps  |   |
| 🕞 Google Chrome (16)   |                                   |             |         |       |         | 1.1%     | 1,219.2 MB | 0 MB/s | 0 Mbps  |   |
| 🕨 🙀 Task Manager       |                                   |             |         |       |         | 1.0%     | 17.7 MB    | 0 MB/s | 0 Mbps  |   |
| > 🐂 Wi                 | 🐂 Windows Explorer                |             |         |       |         | 0%       | 31.3 MB    | 0 MB/s | 0 Mbps  |   |
| Backgro                | und proces                        | ses (42)    |         |       |         |          |            |        |         |   |
| 와 Alp                  | os Pointing-dev                   | vice Driver |         |       |         | 0%       | 0.8 MB     | 0 MB/s | 0 Mbps  |   |
| 🛄 Alp                  | 🛄 Alps Pointing-device Driver     |             |         |       |         |          | 3.3 MB     | 0 MB/s | 0 Mbps  |   |
| 🍍 Alp                  | 🥉 Alps Pointing-device Driver for |             |         |       |         |          | 1.1 MB     | 0 MB/s | 0 Mbps  |   |
| > 💽 An                 | Antimalware Service Executable    |             |         |       |         |          | 50.4 MB    | 0 MB/s | 0 Mbps  |   |
| 🔳 Ap                   | MsgFwd                            |             |         |       |         | 0%       | 1.1 MB     | 0 MB/s | 0 Mbps  |   |
| An                     | plication Fram                    |             |         |       |         | 0%       | ZOMP       | 0 MB/c | 0 Mbos  |   |

# Step 2: stop VCI connection in BUDS2

| Scan | Summary          | Keys | Faults | Measurements | <b>F</b> lash                                              | <b>fx</b><br>Functions                                                      | Settings                                                         | File                        | Preferences      | About |  |
|------|------------------|------|--------|--------------|------------------------------------------------------------|-----------------------------------------------------------------------------|------------------------------------------------------------------|-----------------------------|------------------|-------|--|
|      | VCI<br>100015004 |      |        |              | VCI Se<br>VCI co<br>VCI Na<br>VCI Typ<br>VCI ID:           | mary 👻 He<br>lection<br>nnected with E<br>me:<br>pe:                        | Health VCI Summary                                               |                             |                  |       |  |
|      |                  |      |        |              | Conner<br>Resour<br>Protoco<br>Firmwa<br>Firmwa<br>VCI Dri | cted VCI Info<br>ce:<br>bl Type:<br>re Name:<br>re Version:<br>ver Version: | IXXAT_1_KW<br>ISO_14230_3<br>IXXAT CAN F<br>1.3.16<br>3.5.2.4268 | /P2000_01<br>3_0N_ISO_<br>W | N_CAN<br>15765_2 |       |  |

# Step 3: manually start ppl\_ixxat.exe

Go to **C:\Program Files (x86)\BRP\BUDS2\D-PDU\_API** and double-click on **ppl\_ixxat.exe**. You can create a shortcut to this file on the desktop to ease future usage.

| <mark>IIIIIIIIIIIIIIIIIIIIIIIIIIIIIIIIIIII</mark>                                                     | Application<br>w Mana | c:\Program Files (x86)\BRP\BUDS2\D-<br>age | PDU_API         |              |         | <u> </u>  | ×<br>~ ( |
|----------------------------------------------------------------------------------------------------|-----------------------|--------------------------------------------|-----------------|--------------|---------|-----------|----------|
| $\leftrightarrow$ $\rightarrow$ $\checkmark$ $\uparrow$ $\square$ $\rightarrow$ This PC $\rightarrow$ | Local Disk (C:)       | > Program Files (x86) > BRP > BUDS2 > D-   | PDU_API         | √ Ō          | Search  | D-PDU_API | P        |
|                                                                                                    | ^                     | Name                                       | Date modified   | Туре         |         | Size      |          |
| A Quick access                                                                                        |                       | CDF IN2SOFT IXXAT.xml                      | 2018-03-07 7:45 | XML Docum    | nent    | 3 KB      |          |
| Desktop                                                                                               | *                     | In2Soft D-PDU API Benutzerhandbuch.pdf     | 2018-03-07 7:45 | PDF File     |         | 423 KB    |          |
| 🖶 Downloads                                                                                           | *                     | In2Soft D-PDU API Release Notes.pdf        | 2018-03-07 7:45 | PDF File     |         | 26 KB     |          |
| Documents                                                                                             | 1                     | MDF_IN2SOFT_IXXAT.xml                      | 2018-03-07 7:45 | XML Docum    | nent    | 133 KB    |          |
| Pictures                                                                                              | *                     | PDUAPI_IN2SOFT.DLL                         | 2018-03-13 5:05 | Application  | extens  | 433 KB    |          |
| Local Disk (D:)                                                                                       | *                     | DUAPI_IN2SOFT.ini                          | 2018-03-07 7:45 | Configuratio | on sett | 2 KB      |          |
| BRP                                                                                                   |                       | ppl_ixxat.exe                              | 2018-03-13 5:05 | Application  |         | 401 KB    |          |
| BUDS2                                                                                                 | <u> </u>              | imulation.txt                              | 2018-03-07 7:45 | Text Docum   | ient    | 99 KB     |          |
| 8 items 1 item selected 401 KB                                                                        | <u> </u>              |                                            |                 |              |         |           |          |

A "DOS" window should appear and stay open.

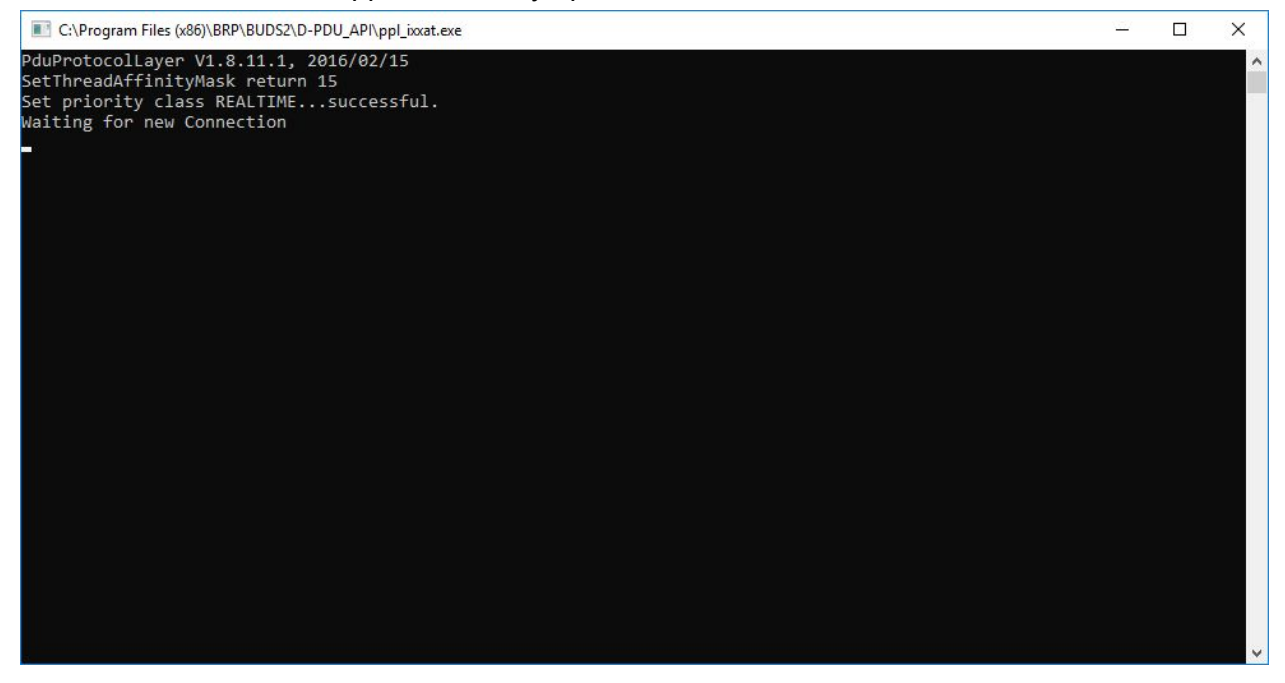

If it instantanously closes, it probably means that it was already running (see step 1).

### Step 3: reattempt scanning

| Click on " | scan".  |      |        |              |                                                                                                    |                                                                                                    |          |         |             |       |  |
|------------|---------|------|--------|--------------|----------------------------------------------------------------------------------------------------|----------------------------------------------------------------------------------------------------|----------|---------|-------------|-------|--|
| Scan       | Summary | Keys | Faults | Measurements | <b>F</b> lash                                                                                                    | <b>fx</b><br>Functions                                                                                           | Settings | File    | Preferences | About |  |
|            |         |      |        |              | Summ<br>VCI Sele<br>VCI com<br>VCI Nam<br>VCI Type<br>VCI ID:<br>Connect<br>Resource<br>Protocol<br>Firmwar<br>VCI Driv | ection<br>nected with BU<br>ne:<br>e:<br>e:<br>e VCI Info<br>e:<br>Type:<br>e Name:<br>e Version:<br>er Version: | alth VC  | I Summa | Iry         |       |  |

### Step 4: remind dealer to upgrade his computer

Most cases so far were with either:

- A computer with an old CPU (older than 3rd generation i3/i5/i7 or equivalent)
- A computer with too little RAM (less than 8GB)
- A computer with a hard drive at 100% busy (usually installing windows updates)

All of these issues should be addressed, since they are the only permanent solution available at this time. Since they will bring significant performance enhancements, they're worthwhile in any case.